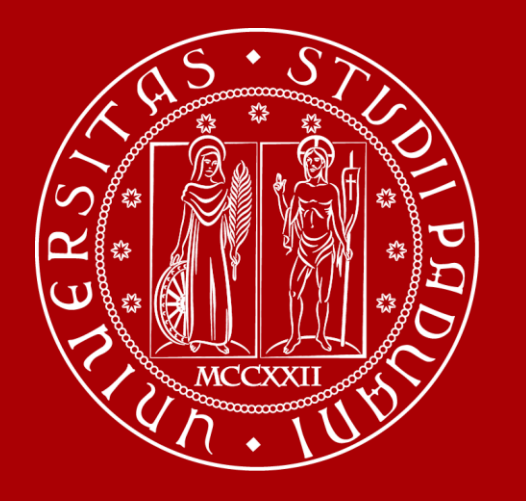

UNIVERSITÀ DEGLI STUDI DI PADOVA

# How to Graduate

International Desk @School of Medicine Didactics Office – Claudia Veronese

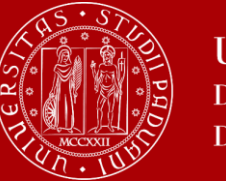

# The mandatory steps you need to

# take before applying in Uniweb

#### The road to graduation

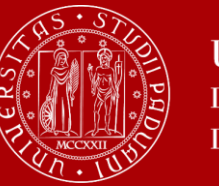

Università degli Studi di Padova

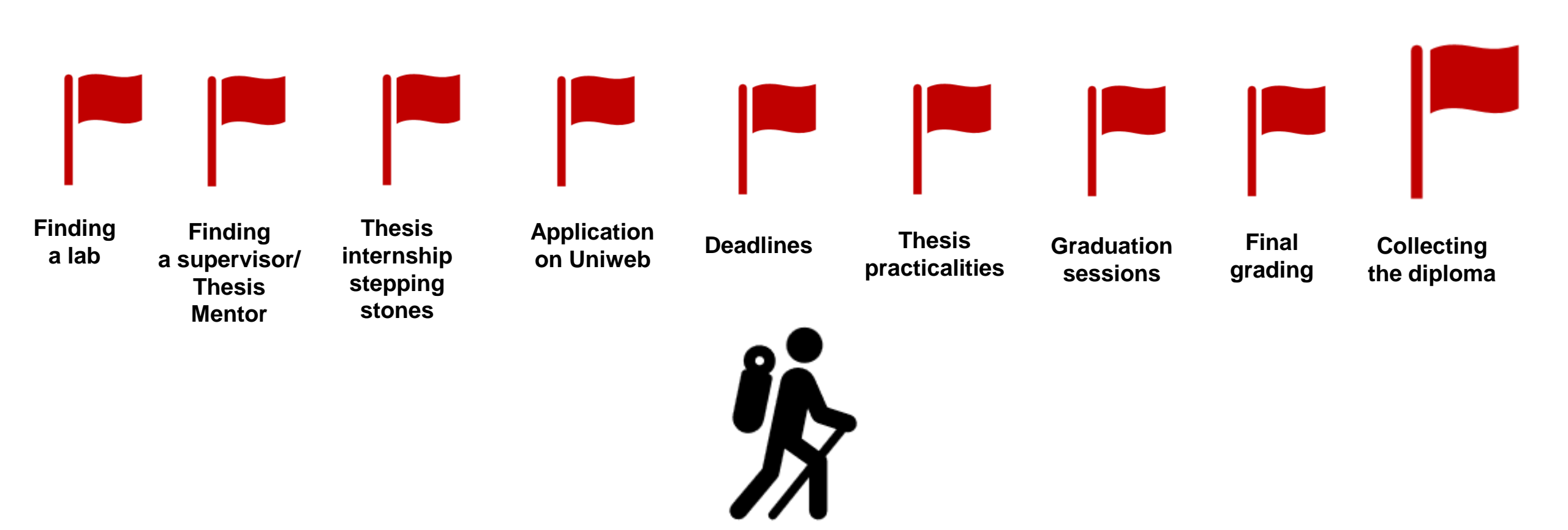

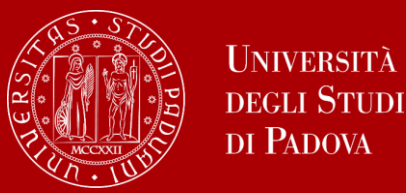

At the end of your studies, you must sit a **final examination (30 CFU)**.

The Master's thesis must be an experimental project (technical-scientific)

written under the guidance of a responsible Professor, the supervisor/Thesis Mentor.

- The thesis includes a period of experimental research activity (internship of thesis) on topics that are consistent with the educational path of the Master's Degree in Pharmaceutical Biotechnologies.
- The thesis must be <u>experimental</u>, written and discussed in English with an abstract in Italian.

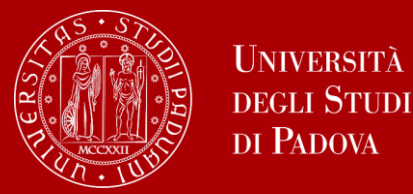

**Pay attention:** 

# The thesis internship – to be carried out in a laboratory - must last <u>no less</u> than seven (7) months.

#### No exception will be made, this is a mandatory requirement!

You can carry out your thesis internship either in a research laboratory of the University of Padova; in other Italian/international Universities; in public/private research laboratories; in industries, companies and external bodies based on established agreements.

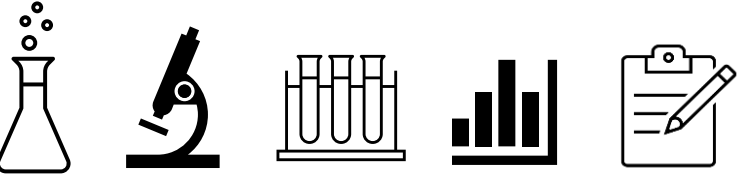

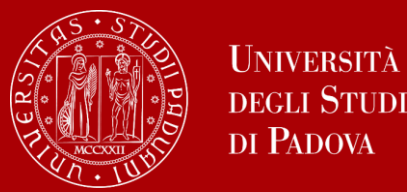

- Students that are regularly enrolled and interested in writing their thesis abroad will have the chance to apply for the first Call for the Erasmus+ for Studies Programme within 16<sup>th</sup> January 2025. Be reminded to check all specific procedures before planning a Mobility period abroad! If you are planning to perform a thesis internship abroad, inform and always keep in touch with the Academic Coordinator (Responsabile di flusso).
- https://www.unipd.it/en/erasmus-studies-out
- https://www.medicinachirurgia.unipd.it/servizi/erasmus-e-internazionalizzazione

Also in this case students have to comply with the minimum duration required (7 months) for the thesis internship.

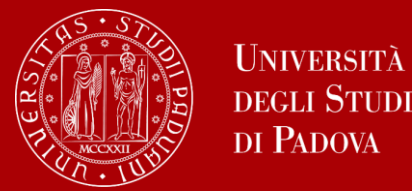

#### Be careful, you cannot start the thesis internship at any time...

You must comply with the requirements to start the internship:

To have been awarded at least 50 CFU

The thesis internship application form duly filled and signed must be submitted to the Didactics Office of the Master's Degree in Pharmaceutical Biotechnologies <u>at</u> <u>least 15 days before the expected start date of the thesis internship.</u> <u>Alternatively, the application form can be sent also via email, attaching a scan</u> <u>of an ID document.</u>

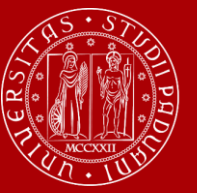

UNIVERSITÀ **DEGLI STUDI** DI PADOVA

#### Thesis internship application form

CFU

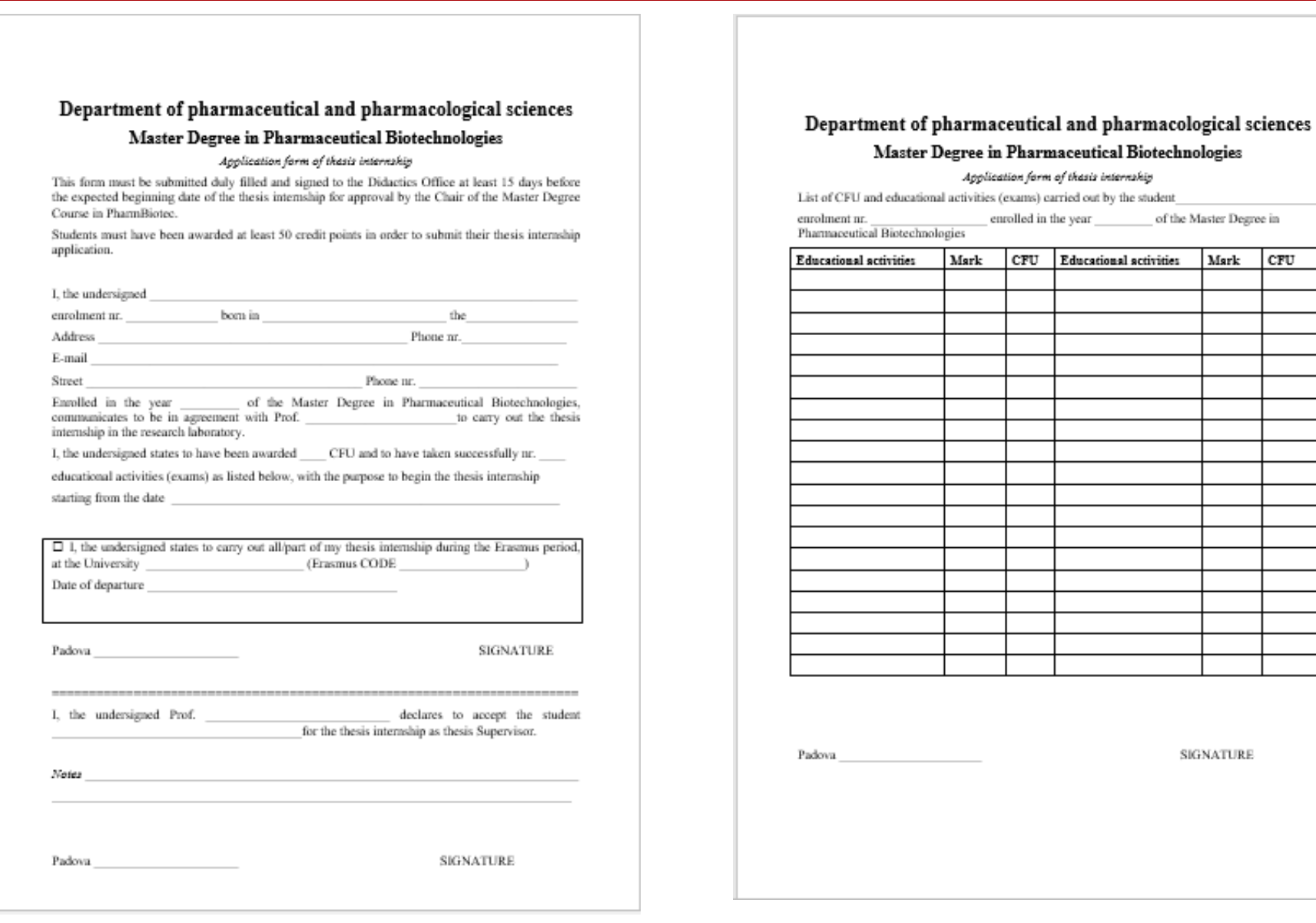

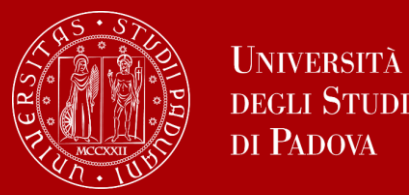

The **Thesis Mentor** is the person who will oversee the progress of your thesis. All Professors belonging and/or teaching in a Degree Programme of the Department of Pharmaceutical and Pharmacological Sciences (DSF) can be Thesis Mentor.

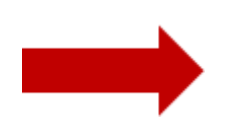

Get information on the research topics of the Professors of your Master's Degree Programme and of your Department so that you will know more about the research they could be involved in.

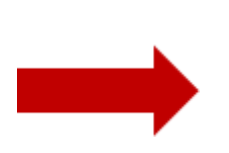

Once you have gathered information on the research topics of your interest **get in contact soon to verify the availability** of the Professor you would like to write your thesis with.

#### Please be reminded that each Professor can supervise a maximum number of students!

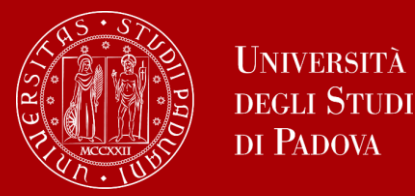

## Let's find a supervisor

**TIP:** to get in touch with the Professors you can send them an e-mail, take an appointment and go to their **office hours (check if they are published in the syllabus)**.

These are hours scheduled outside of class to meet with students

On the syllabus, which you can find on didattica.unipd,

Professors publish schedules and modality of their office hours.

**EXTRA TIP:** Remember to start looking for a Thesis Mentor in advance with regard to the time you are planning to graduate.

It is a long and complex work that takes time!

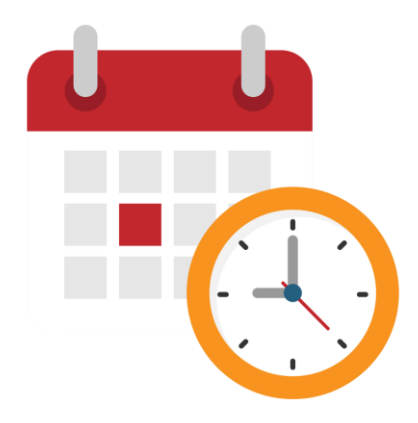

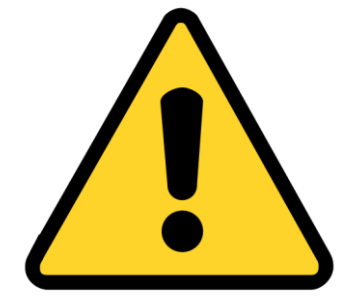

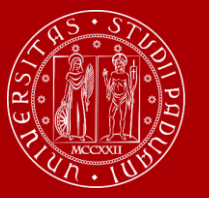

# Standard operative procedures form

| DIPARTIMENTO DI SCIENZE DEL FARMACO                                                                                                    |                                                                       |                                                   | Università<br>degli Studi<br>di Padova |
|----------------------------------------------------------------------------------------------------|-----------------------------------------------------------------------|---------------------------------------------------|----------------------------------------|
| 28.33.306                                                                                                    |                                                                       | 1.19                                              |                                        |
|                                                                                                    |                                                                       |                                                   |                                        |
| Master Degree in Pha                                                                                                    | armaceutical I                                                        | Biotechnologies                                   |                                        |
| Standard Operative Procedures                                                                                                    | (SOP) for the pr                                                      | eparation of mast                                 | er thesis                              |
| All students must provide the following inform<br>Acquasaliente, laura.acquasaliente@unipd.it –<br>(Relatore di tesi) within 30 days of arrival in th | ation to "Thesis Pro<br>Prof. A. Sosic, alice.<br>Ie host laboratory. | ject Commission" (Prof<br>sosic@unipd.it) and Ita | . L.<br>Tan Supervisor                 |
| External Supervisor Name                                                                                                    |                                                                       |                                                   |                                        |
| Institution                                                                                                    | I                                                                     |                                                   |                                        |
| Provisional Project Title or Project key words                                                                                                    |                                                                       |                                                   |                                        |
|                                                                                                    |                                                                       |                                                   |                                        |
| Brief outline of practical work to be undertaken<br>Study concept                                                                                     | :                                                                     |                                                   |                                        |
| Scope                                                                                                    |                                                                       |                                                   |                                        |
| Methods                                                                                                    |                                                                       |                                                   |                                        |
|                                                                                                    |                                                                       |                                                   |                                        |
| Student Name                                                                                                    |                                                                       |                                                   |                                        |
| Signature                                                                                                    | Date                                                                  |                                                   |                                        |
|                                                                                                    |                                                                       |                                                   |                                        |

 All students must fill in the SOP form for the preparation of the Master's thesis and send it to the "Thesis Project Degree Board/Commission" (Prof. L. Acquasaliente,

laura.acquasaliente@unipd.it – Prof. A. Sosic, alice.sosic@unipd.it)

and the Italian Supervisor (Relatore di tesi) within 30 days of arrival in the host laboratory.

The Examiner/Opponent is appointed by the Thesis Project Degree Board/Commission within two months from the beginning of the thesis internship.

An important point to keep in mind: the Examiner/Opponent must be frequently informed by the student on the progress of the thesis work

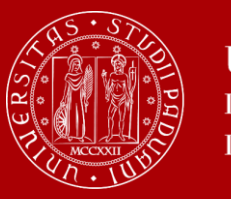

# 1<sup>st</sup> STEP :

# How to apply in Uniweb

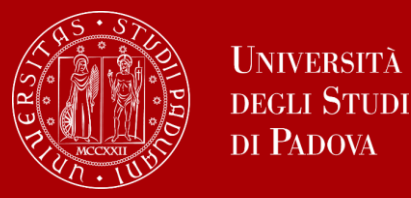

In order to graduate you must **register for graduation on Uniweb** by the deadline set for each graduation period.

Before registering for graduation, review the available graduation periods online:

https://www.unipd.it/en/graduation

Keep in mind to double check the **deadlines** on our **website** 

You must follow the **registration procedure** which is available in the section '*Diploma attainment*' on Uniweb.

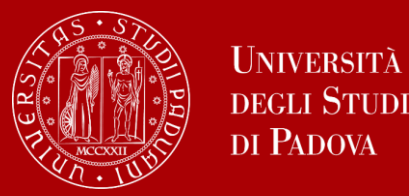

The procedure is broken down into the following steps:

1. insert your dissertation information: title, title in English, keywords and supervisor

<u>Note</u>: your dissertation will be written in English, so you must insert the same title twice, both in the field 'thesis title' and in the field 'thesis title in English'

- 2. fill in the <u>Almalaurea questionnaire</u>
- 3. approval of the dissertation title by the supervisor
- 4. registering for graduation upon choosing when to graduate

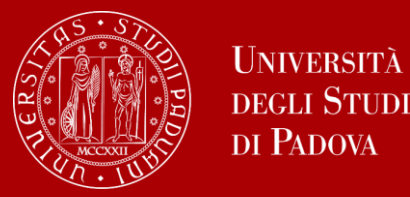

- Only at this point your application is correctly submitted and you will find the payment slip of € 16.00 in the section 'Contributions' on Uniweb
- Should you need to change your dissertation information, your supervisor or the graduation session, you can find the instructions <u>here</u> under the section '*How to change your application*'

In the following slides, we will show you the procedure on how to register on Uniweb.

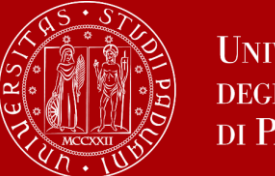

### How to apply in Uniweb

Questionnaires

Elezioni Studentesche

3

>

× First, you log into your **Uniweb account**: ita eng Name Lastname UNIVERSIT? ita eng DEGLI STUDI Uniweb DI PADOVA Area riservata My personal area Registrazione AVVISI zione con SPID Logout Login Change Password Gestione username/password Sospensione del sistema UNIWEB Mercoledì 22/11/2023 Home Offerta formativa > Mercoledì 22/11/2023 i servizi Uniweb saranno sospesi dalle ore 13:30, per un massimo di 4 ore, per l'aggiornamento dei sistemi informativi. Ci scusiamo per il disagio Bacheca esami Certificazione Unica Scarica subito l'app OrariUniPD! > Area Aziende L'app OrariUniPD permette di visualizzare l'orario delle lezioni, degli esami, lo stato di occupazione delle aule e degli spazi studio e, se previsto, di registrare la propria presenza a lezione. Right to university studies, disability 3 Per maggiori informazioni visita il nostro sito https://www.unipd.it/orariunipd disclosure. summer courses **Biblioteca digitale** Course Registration > Scopri le opportunità della Biblioteca Digitale a tua disposizione per: 1) cercare un documento in modo facile e veloce Diploma attainment > 2) consultare da casa periodici e banche dati 3) gestire e organizzare in autonomia le tue ricerche bibliografiche > Tirocini e stage 4) accedere ad una vasta gamma di oggetti multimediali (immagini, documenti, libri, audio, musica, video, risorse per la didattica). Se sei interessato, consulta la piattaforma Phaidra Tutto questo e molto altro consultando il seguente link https://bibliotecadigitale.cab.unipd.it Apply as an exchange student > Iniziative International mobility >

#### Once logged in, open the menu and click on "Diploma Attainment":

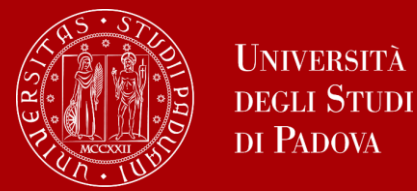

#### Once you are in the Diploma attainment section, you will find the following overview:

| UNIVERSITÀ<br>DECLI STUDI<br>DI PADOVA                                                                                  | Uniweb                                                                                                    |
|----------------------------------------------------------------------------------------------------|----------------------------------------------------------------------------------------------------|
| <b>☆</b> » Graduation application                                                                                       |                                                                                                    |
| Graduation application dashb                                                                                            | oard                                                                                                    |
| Please select your next step.<br>WARNING<br>Before completing your graduation application please review an<br>- Student | d, if necessary, update your contact details and consents under HOME>MASTER DATA, in the "Personal record" page. |
| First name                                                                                                    |                                                                                                    |
| Family name                                                                                                    |                                                                                                    |
| Student identification number                                                                                           |                                                                                                    |
| Course                                                                                                    |                                                                                                    |
| No graduation application and no thesis title have been submitt                                                         | ed.                                                                                                    |
| Add thesis title Registration on Alma Laurea                                                                            |                                                                                                    |

In order to proceed you will have to click on the button on the left, to start inserting your thesis data.

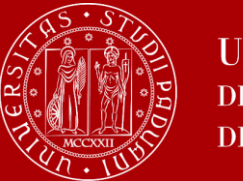

# How to apply in Uniweb

In the form on the right, you will have to fill in the **relevant information for your thesis:** 

- Thesis title (to be repeated also in thesis title in English)
- Abstract in Italian
- Keywords
- Thesis availability

| 🔚 A 1 2 B 1                                       |                                                      |
|---------------------------------------------------|------------------------------------------------------|
| Add your thesis title                             |                                                      |
| Please enter the information on your thesis title |                                                      |
| -Thesis title                                     |                                                      |
| Type of thesis*                                   | Written work                                         |
|                                                   | Text length cannot be more than 4000 characters long |
| Thesis title*                                     |                                                      |
|                                                   |                                                      |
|                                                   | Text length cannot be more than 4000 characters long |
| Thesis title in English*                          |                                                      |
|                                                   |                                                      |
| Academic activity                                 | -                                                    |
| Key word 1*                                       |                                                      |
| Key word 2*                                       |                                                      |
| Key word 3*                                       |                                                      |
| Key word 4                                        |                                                      |
| Key word 5                                        |                                                      |
| Level of access to the thesis*                    | -                                                    |
| Back Next                                         |                                                      |

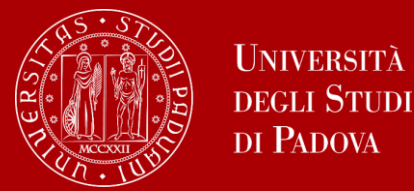

#### You will have to add your supervisor/Thesis Mentor as well.

| E A 1 2 B 1                                      |     |     |         |  |
|--------------------------------------------------|-----|-----|---------|--|
| List of supervisors                              |     |     |         |  |
| Please review supervisors listed for your thesis |     |     |         |  |
| List of types of supervisors available           |     |     |         |  |
| Type of supervisor                               | Min | Мах | Options |  |
| Supervisor                                       | 1   | 1   | Add     |  |
|                                                  |     |     | I       |  |
|                                                  |     |     |         |  |
| i No supervisor associated to your thesis        |     |     |         |  |
| Back                                             |     |     |         |  |

Once you have entered the name of your supervisor/Thesis Mentor, you can continue with the procedure.

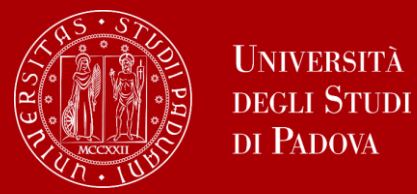

#### Type in your supervisor's/Thesis Mentor's name in order to add them.

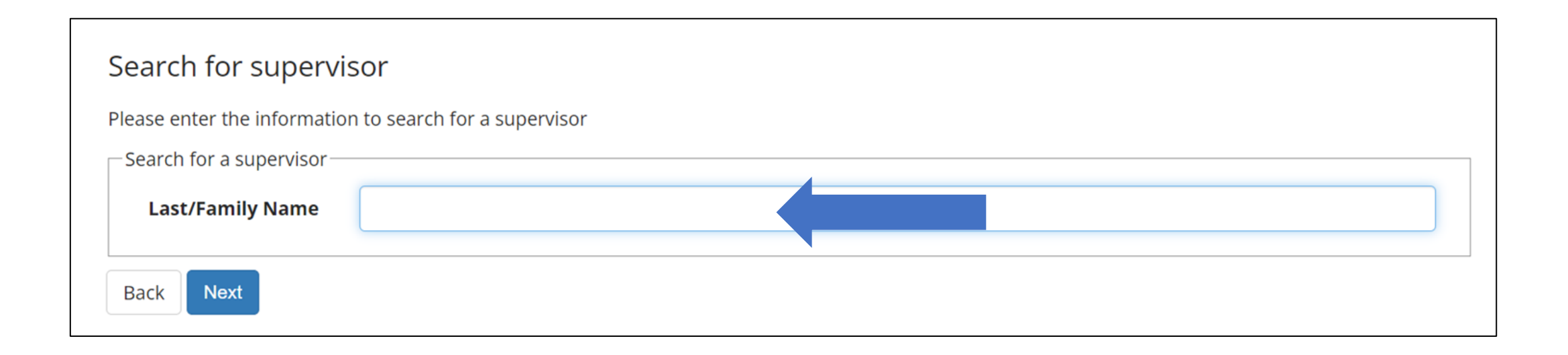

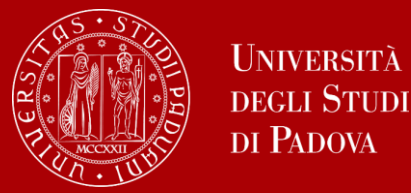

Once you submitted your thesis information, your **supervisor/Thesis Mentor will have to approve it.** He or she will receive a notification from the system. Continue by confirming your thesis information.

| 📰 << 2 B 1                       |                 |                                   |  |
|----------------------------------|-----------------|-----------------------------------|--|
| Confirm Thesis inform            | nation          |                                   |  |
| Please review your thesis inform | ation           |                                   |  |
| Thesis information               |                 |                                   |  |
| Thesis type                      |                 |                                   |  |
| Thesis title                     |                 |                                   |  |
| Thesis title in English          |                 |                                   |  |
| Keywords                         |                 |                                   |  |
| Thesis availability              |                 |                                   |  |
| List of your thesis supervise    | ors             |                                   |  |
| Supervisor                       | Supervisor type | University teacher/External staff |  |
|                                  | Supervisor      | University teacher                |  |
| F                                |                 |                                   |  |
| Back Submit thesis informati     | ion             |                                   |  |

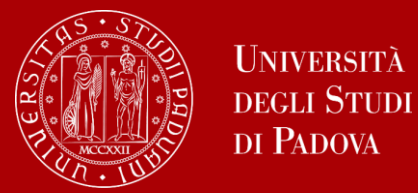

#### After submission, you will see your thesis summary:

Please note that you can still modify the information at this point!

|                                   | Supervisor         | University teacher                |  |
|-----------------------------------|--------------------|-----------------------------------|--|
| upervisor                         | Type of supervisor | University teacher/External staff |  |
| st of your thesis supervisors     |                    |                                   |  |
| Thesis availability               |                    |                                   |  |
| Alma Laurea keywords              |                    |                                   |  |
| Thesis status                     |                    | Submitted                         |  |
| Thesis title in English           |                    |                                   |  |
| Thesis title                      |                    |                                   |  |
| Submitted on                      |                    |                                   |  |
| Thesis type                       |                    | Written work                      |  |
| Thesis summary                    |                    |                                   |  |
| Course                            |                    |                                   |  |
| Student identification number     |                    |                                   |  |
| Family name                       |                    |                                   |  |
| First name                        |                    |                                   |  |
| Student                           |                    |                                   |  |
| formation on the thesis submitted |                    |                                   |  |
| formation on the thesis submitted |                    |                                   |  |
| nesis summary                     |                    |                                   |  |

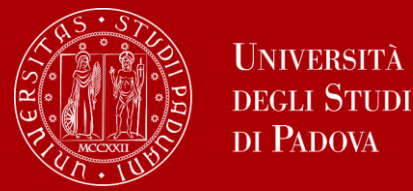

#### As a next step, you will be asked to fill in the questionnaire of Alma Laurea.

| lease select your next step.                                                                                                    |                                                                                                    |  |
|----------------------------------------------------------------------------------------------------|----------------------------------------------------------------------------------------------------|--|
| VARNING                                                                                                    |                                                                                                    |  |
| efore completing your graduation application please review and, if necess                                                                       | iry, update your contact details and consents under HOME>MASTER DATA, in the "Personal record" page. |  |
| Student                                                                                                    |                                                                                                    |  |
| First name                                                                                                    |                                                                                                    |  |
| Family name                                                                                                    |                                                                                                    |  |
| Student identification number                                                                                                    |                                                                                                    |  |
| Course                                                                                                    |                                                                                                    |  |
|                                                                                                    |                                                                                                    |  |
| Thesis summary                                                                                                    | View thesis details                                                                                  |  |
| Thesis summary<br>Thesis details<br>Type of thesis                                                                                              | View thesis details<br>Written work                                                                  |  |
| Thesis summary<br>Thesis details<br>Type of thesis<br>Thesis title                                                                              | View thesis details<br>Written work                                                                  |  |
| Thesis summary<br>Thesis details<br>Type of thesis<br>Thesis title<br>Thesis academic activity                                                  | View thesis details<br>Written work                                                                  |  |
| Thesis summary<br>Thesis details<br>Type of thesis<br>Thesis title<br>Thesis academic activity                                                  | View thesis details_<br>Written work                                                                 |  |
| Thesis summary<br>Thesis details<br>Type of thesis<br>Thesis title<br>Thesis academic activity<br>ist of your thesis supervisors                | View thesis details           Written work                                                           |  |
| Thesis summary<br>Thesis details<br>Type of thesis<br>Thesis title<br>Thesis academic activity<br>.ist of your thesis supervisors<br>Supervisor | View thesis details           Written work                                                           |  |
| Thesis summary<br>Thesis details<br>Type of thesis<br>Thesis title<br>Thesis academic activity<br>.ist of your thesis supervisors<br>Supervisor | View thesis details.       Written work                                                              |  |

Please note that this is a mandatory step to finalize your registration!

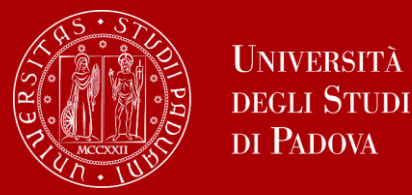

Once your supervisor/Thesis Mentor has confirmed the thesis title, you will be able to finalize your request for graduation.

Continue the procedure to choose your graduation date and conclude the procedure.

| # » Graduation application                                                                                                    |                                                                                        |
|----------------------------------------------------------------------------------------------------|----------------------------------------------------------------------------------------|
| Graduation application dashboard                                                                                                    |                                                                                        |
| Please select your next step.<br>WARNING<br>Before completing your graduation application please review and, if necessary, update yo | ur contact details and consents under HOME>MASTER DATA, in the "Personal record" page. |
| - Student                                                                                                    |                                                                                        |
| First name                                                                                                    |                                                                                        |
| Family name                                                                                                    |                                                                                        |
| Student identification number                                                                                                    |                                                                                        |
| Course                                                                                                    |                                                                                        |
| You have not submitted your graduation application.                                                                                  |                                                                                        |
| Add modulation and instant and the sisteration on Almostanuas                                                                        |                                                                                        |
| Add graduation application R gistration on Alma Laurea                                                                               |                                                                                        |
| - Thesis summary                                                                                                    |                                                                                        |
|                                                                                                    |                                                                                        |
| Thesis details                                                                                                    | View thesis details                                                                    |
| Type of thesis                                                                                                    | Written work                                                                           |
| Thesis title                                                                                                    |                                                                                        |
|                                                                                                    |                                                                                        |
| Thesis academic activity                                                                                                    |                                                                                        |

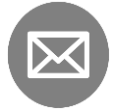

You will receive a mail to your student address <u>name.surname@studenti.unipd.it</u> once your Professor confirmed your thesis title.

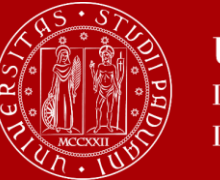

# 2<sup>nd</sup> STEP :

# How to complete the graduation application

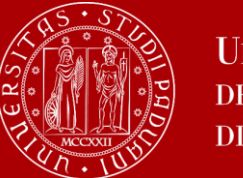

# How to apply in Uniweb

On the following page, you will be able to select the available graduation sessions "appelli" in Italian.

Once you click to proceed, you will see two questionnaires, one of which is mandatory.

#### Fill in the two questionnaires:

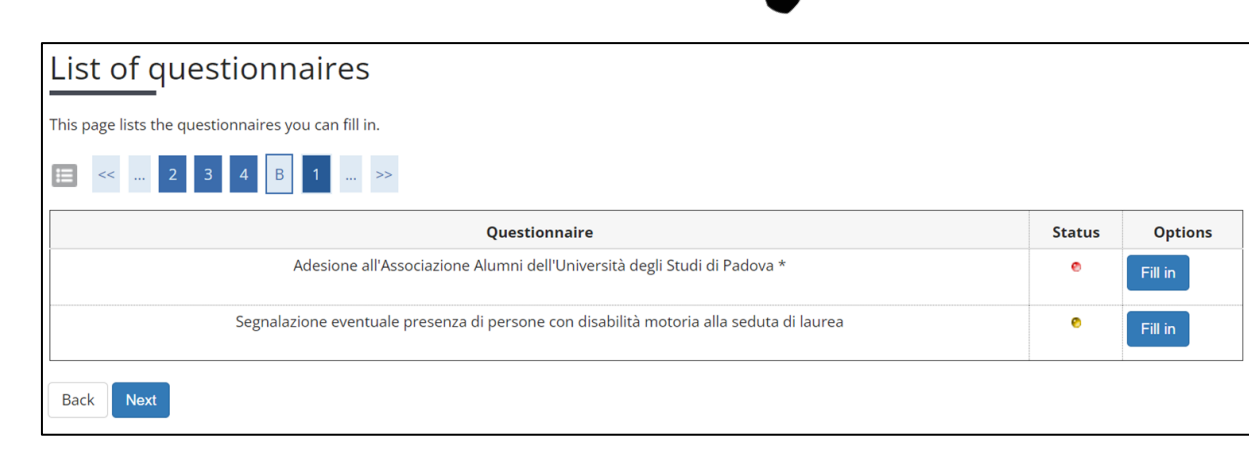

#### Select your graduation session:

| et a la st                                                                                                    |                                                                                                    |                                                                                                    |                                                                         |                                   |
|----------------------------------------------------------------------------------------------------|----------------------------------------------------------------------------------------------------|----------------------------------------------------------------------------------------------------|-------------------------------------------------------------------------|-----------------------------------|
| Student                                                                                                    |                                                                                                    |                                                                                                    |                                                                         |                                   |
| irst name                                                                                                    |                                                                                                    |                                                                                                    |                                                                         |                                   |
| amily name                                                                                                    |                                                                                                    |                                                                                                    |                                                                         |                                   |
| tudent identification number                                                                                                    |                                                                                                    |                                                                                                    |                                                                         |                                   |
| Course                                                                                                    |                                                                                                    |                                                                                                    |                                                                         |                                   |
| iraduation session and call<br>Graduation calls* O Graduation callPRIMO APPELLO TERZ<br>SESSIONE AUTUNNALE from04/09/20                                                                                                    | O PERIODO A DAL <sup>-</sup><br>23 to28/10/2023                                                           | 8/09/2023 AL 22/09/2023 of the sessionTERZO PERIODC                                                                                                    | ) A 2022/2023                                                           | 3                                 |
| Graduation session and call<br>Graduation calls* O Graduation callPRIMO APPELLO TERZ<br>SESSIONE AUTUNNALE from04/09/20<br>Graduation call                                                                                                    | O PERIODO A DAL<br>23 to28/10/2023<br>Academic year                                                       | 8/09/2023 AL 22/09/2023 of the sessionTERZO PERIODC                                                                                                    | ) A 2022/2023<br>Start date                                             | Details                           |
| Graduation session and call<br>Graduation calls* O Graduation callPRIMO APPELLO TERZ<br>SESSIONE AUTUNNALE from04/09/20<br>Graduation call<br>PRIMO APPELL PERIODO A DAL 18/09/2023 AL 22/09/2023                                                                                                | D PERIODO A DAL           23 to28/10/2023           Academic year           2022/2023                     | 8/09/2023 AL 22/09/2023 of the sessionTERZO PERIODO<br>Session<br>TERZO PERIODO A 2022/2023 SESSIONE AUTUNNALE                                                                     | 0 A 2022/2023<br>Start date<br>18/09/2023                               | Details<br><u>View</u>            |
| Graduation session and call<br>Graduation calls* O Graduation callPRIMO APPELLO TERZ<br>SESSIONE AUTUNNALE from04/09/20<br>Graduation call<br>PRIMO APPELL<br>PERIODO A DAL 18/09/2023 AL 22/09/2023<br>Graduation calls* O Graduation callSECONDO APPELLO TI<br>SESSIONE AUTUNNALE from04/09/20 | D PERIODO A DAL<br>23 to28/10/2023<br>Academic year<br>2022/2023<br>ERZO PERIODO A D<br>23 to28/10/2023   | 8/09/2023 AL 22/09/2023 of the sessionTERZO PERIODO<br>Session<br>TERZO PERIODO A 2022/2023 SESSIONE AUTUNNALE<br>AL 09/10/2023 AL 27/10/2023 of the sessionTERZO PERIO            | ) A 2022/2023<br>Start date<br>18/09/2023<br>)DO A 2022/2               | Details<br>View<br>023            |
| Graduation session and call<br>Graduation calls*  Graduation calls*  Graduation call  PRIMO APPELL  PERIODO A DAL 18/09/2023 AL 22/09/2023  Graduation calls*  Graduation calls*  Graduation calls  Graduation call  Graduation call                                                             | D PERIODO A DAL 23 to28/10/2023  Academic year 2022/2023  ERZO PERIODO A D 23 to28/10/2023  Academic year | 8/09/2023 AL 22/09/2023 of the sessionTERZO PERIODO<br>Session<br>TERZO PERIODO A 2022/2023 SESSIONE AUTUNNALE<br>AL 09/10/2023 AL 27/10/2023 of the sessionTERZO PERIO<br>Session | ) A 2022/2023<br>Start date<br>18/09/2023<br>DDO A 2022/2<br>Start date | Details<br>View<br>023<br>Details |

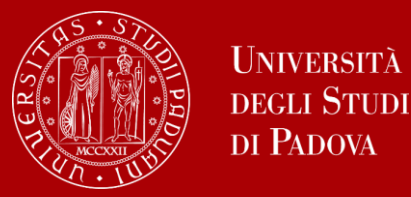

You will be asked to check again your abstract and thesis information...

| 🖽 << 1 C 1 2 3                           | >>>                                                  |
|------------------------------------------|------------------------------------------------------|
| Add your thesis title                    |                                                      |
| Please enter the information on your the | esis title                                           |
| Thesis title                             | Written work                                         |
| i jpe of ellesis                         | The least and the second has 1000 character land     |
| These is side                            | rexciengui cannoc be more chan 4000 characters long  |
| i nesis title                            | k.                                                   |
|                                          |                                                      |
|                                          | Text length cannot be more than 4000 characters long |
| Thesis title in English                  | k.                                                   |
|                                          |                                                      |
|                                          |                                                      |
| Thesis abstract*                         |                                                      |
|                                          |                                                      |
| Thesis abstract in English               |                                                      |
| _                                        |                                                      |
|                                          |                                                      |
| Key word 1                               | Kiwifruit                                            |
| Key word 2                               | postharvest                                          |
| Key word 3                               | firmness                                             |
| Key word 4                               | ripening                                             |
| Key word 5                               | chilling injury                                      |
| Level of access to the thesis*           | Open access                                          |

... and to give your consent on whether your thesis can be accessed by other students via the Thesis archive of UniPD.

#### You should ask your Supervisor.

| E ≪ … C 1 2 3 4 … ≫                                                                                                    |
|----------------------------------------------------------------------------------------------------|
| Padua Thesis Licence                                                                                                    |
| Licenza Padua Thesis and Dissertation Archive                                                                                                    |
| When selecting options "open consultation" or, if available, "restricted" (delayed publication of the full text of the thesis with immediate display of metadata), the user automatically accepts to grant the following Licence:                                                                                                    |
| As copyright holder, they grant the University of Padova the irrevocable, non-exclusive rights of permanent storage and distribution in electronic-digital format of the work submitted and its metadata.                                                                                                    |
| The user states:<br>1. to be the author of the work and holder of the related rights according to the law in force;                                                                                                    |
| They also certify that, to the best of their knowledge, the content of the work:                                                                                                    |
| <ol> <li>does not entail infringement of copyrights and related rights owned by third parties;</li> <li>does not involve violations of the current legislation on the protection of personal data;</li> <li>if sponsored or flower of hy third parties other than the University of Padova, any obligation foreseen by contracts or agreements with the aforementioned parties has been fulfilled.</li> <li>Do not grant licence</li> </ol> |
|                                                                                                    |

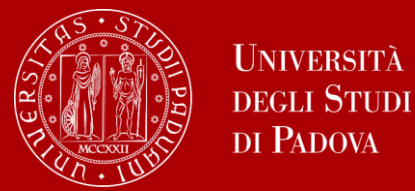

To finalize the registration process click on "Complete diploma attainment application".

| lease check the diploma attainment information you entered.                                                                                                    |                                  |                                                              |
|----------------------------------------------------------------------------------------------------|----------------------------------|--------------------------------------------------------------|
| Student                                                                                                    |                                  |                                                              |
| First name                                                                                                    |                                  |                                                              |
| Family name                                                                                                    |                                  |                                                              |
| Student identification number                                                                                                    |                                  |                                                              |
| Course                                                                                                    |                                  |                                                              |
| Session/Term                                                                                                    |                                  |                                                              |
| Academic year                                                                                                    |                                  | 2022/2023                                                    |
| Diploma attaiment session                                                                                                    |                                  | TERZO PERIODO A 2022/2023 SESSIONE AUTUNNALE                 |
| Starting date of diploma attainment term                                                                                                    |                                  | 18/09/2023                                                   |
| Diploma attaiment term                                                                                                    |                                  | PRIMO APPELLO TERZO PERIODO A DAL 18/09/2023 AL 22/09/2023   |
| Term details                                                                                                    |                                  | View term details                                            |
| Thesis information                                                                                                    |                                  |                                                              |
| Type of thesis                                                                                                    |                                  | Witten work                                                  |
| Thesis title                                                                                                    |                                  | # KI ANAKATI WANNA                                           |
| English title                                                                                                    |                                  |                                                              |
|                                                                                                    |                                  |                                                              |
| Abstract della tesi in inglese                                                                                                    |                                  |                                                              |
| Abstract della tesi in inglese<br>Parole chiave AlmaLaurea<br>Modalità di consultazione della tesi<br>Attività di districa di tesi                                                             |                                  |                                                              |
| Abstract della tesi in inglese<br>Parole chiave AlmaLaurea<br>Modalità di consultazione della tesi<br>Attività di didattica di tesi                                                            |                                  |                                                              |
| Abstract della tesi in inglese<br>Parole chiave AlmaLaurea<br>Modalità di consultazione della tesi<br>Attività di didattica di tesi<br>st of supervisors associated to the thesis              |                                  |                                                              |
| Abstract della tesi in inglese<br>Parole chiave AlmaLaurea<br>Modalità di consultazione della tesi<br>Attività di didattica di tesi<br>st of supervisors associated to the thesis<br>upervisor | Type of supervisor               | University teacher/Non-academic person                       |
| Abstract della tesi in inglese Parole chiave AlmaLaurea Modalità di consultazione della tesi Attività di didattica di tesi Jist of supervisors associated to the thesis Supervisor             | Type of supervisor<br>Supervisor | University teacher/Non-academic person<br>University teacher |

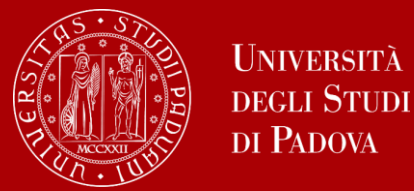

At this point, your graduation request was registered and the payment link under "Right to university studies, disability disclosure, summer courses"  $\rightarrow$ "Payments" in the menu will be available.

|                                                                                            | меката<br>ді Stridi Uniwe<br>Адола                                                                                                    | b                                                                                              |                     |                                                         | MENU                             |
|--------------------------------------------------------------------------------------------|----------------------------------------------------------------------------------------------------|------------------------------------------------------------------------------------------------|---------------------|---------------------------------------------------------|----------------------------------|
| 🎢 » Fees                                                                                   |                                                                                                    |                                                                                                |                     |                                                         |                                  |
| List of I                                                                                  | Fees                                                                                                    |                                                                                                |                     |                                                         |                                  |
| FEE-WAI<br>Within 48     For GOI<br>So you ca<br>in the me Click on the bill Addebiti fatt | VERS APPLICATION: as a reminder, it is possible to obtain a recalculation of the installments by submitting the Application for Benefits each year, which au<br>8 hours, if the system finds a valid ISEE for university benefits made in 2023, it recalculates the amounts and applies reductions.<br>VG TO GRADUATE students: students graduating in the last session of the 2022/23 academic year do not have to pay the A.A. 2023/24 installments they se<br>an apply to graduate for the DECEMBER session (or April of the following year for health professions) without paying the September installment. If your grad<br>cantime but without arrears.<br>code in the first column to see the details<br>urati | thorizes the University to acquire th<br>e in uniweb.<br>uation is postponed to a session in t | e ISEE data directl | y from INPS.<br>lemic year, you will have to p<br>Cerca | ay the installments that are due |
| Invoico                                                                                    | Deceription                                                                                                    | Expire data                                                                                    | Amount              | Status                                                  | Pagamento pagoPA                 |
| + <u>7520806</u>                                                                           | Second cycle degree - PHARMACEUTICAL BIOTECHNOLOGIES - Rata: Rata unica<br>- Stamp duty for obtaining a degree Year 2021/2022                                                                                                    |                                                                                                | 16,00€              | pagato confermato                                       |                                  |
| + <u>7076335</u>                                                                           | - Second cycle degree - PHARMACEUTICAL BIOTECHNOLOGIES - Rata: Rata unica<br>- Fee for late payment of instalments beyond the deadline, from the 16th day of late payment onwards, on the 1st instalment Year 2021/2022                                                                                                    |                                                                                                | 54,00€              | pagato confermato                                       |                                  |
| + 6998132                                                                                  | - Second cycle degree - PHARMACEUTICAL BIOTECHNOLOGIES - Rata: Prima rata     - Enrolment fee for Group B degree courses Year 2021/2022                                                                                                    | 30/09/2021                                                                                     | 189,00€             | <ul> <li>pagato confermato</li> </ul>                   |                                  |
|                                                                                            |                                                                                                    |                                                                                                |                     |                                                         |                                  |

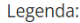

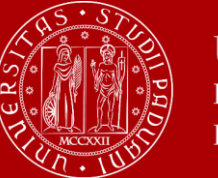

# 3<sup>rd</sup> STEP:

# How to upload the thesis in Uniweb

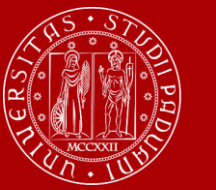

# How to upload the thesis in Uniweb

The final step is the **upload of the thesis**.

Deadline to upload the thesis in Uniweb and get the Thesis Mentor's thesis approval: five days before the graduation session (discussion)

In order to upload your thesis, you will be required to **proceed to complete your thesis information.** 

Click on this button to begin the process of uploading your thesis.

| lease select your next step.<br>/ARNING                                             |                                                                                             |
|-------------------------------------------------------------------------------------|---------------------------------------------------------------------------------------------|
| efore completing your graduation application<br>ATA, in the "Personal record" page. | please review and, if necessary, update your contact details and consents under HOME>MASTER |
| Student                                                                             |                                                                                             |
| First name                                                                          | 10002                                                                                       |
| Family name                                                                         | Second Second                                                                               |
| Student identification number                                                       | 1.00756                                                                                     |
| Course                                                                              | accounts.                                                                                   |
| Registration on Alma Laurea<br>Graduation application summ                          | ary                                                                                         |
| Graduation session/call details                                                     | View graduation session and call details                                                    |
| Status of your application                                                          | Submitted                                                                                   |
| Session                                                                             | 2º PERIODO 2022/2023                                                                        |
| Graduation call                                                                     | APPELLO UNICO DAL 13/07/2023 AL 17/07/2023                                                  |
| Graduation call start date                                                          | 13/07/2023                                                                                  |
| Edit application Cancel application                                                 | Viewskiegie detaile                                                                         |
| Thesis details                                                                      | View thesis details                                                                         |
| Type of thesis                                                                      | Elaborato scritto                                                                           |
| Proceed to complete your thesis information<br>ist of your thesis supervisors       |                                                                                             |
| Supervisor                                                                          | Type of supervisor                                                                          |
| NE TALIFAC LANSING                                                                  | Supervisor                                                                                  |
|                                                                                     |                                                                                             |

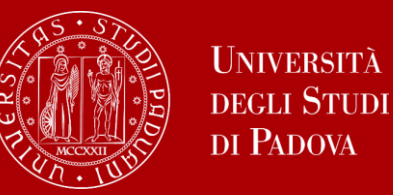

### How to upload the thesis in Uniweb

#### Upload thesis

Through the following pages you can upload your Thesis

The University of Padua processes the personal data of the data subjects in accordance with the principles of fairness, lawfulness, transparency and data minimization, for the protection of confidentiality and all the rights of the data subjects. In compliance with Regulation available at the following link: <a href="https://www.unipd.it/en/privacy">https://www.unipd.it/en/privacy</a>

| Activity                                                  | Section                                     | Status | Legend:                         |
|-----------------------------------------------------------|---------------------------------------------|--------|---------------------------------|
| A - Completamento informazioni tesi                       |                                             | X      | <ol> <li>Information</li> </ol> |
|                                                           | Inserimento informazioni completamento tesi | X      | Open or in<br>progress sed      |
|                                                           | Inserimento licenza Tesi                    | 6      | Locked section                  |
|                                                           | Riepilogo completamento informazioni tesi   | 6      | It will be<br>enabled once      |
| B - Inserimento allegato definitivo per la tesi di laurea |                                             | 6      | the previous                    |
|                                                           | Gestione allegati Tesi                      | 6      | completed                       |
| C - Conferma finale di inserimento informazioni tesi      |                                             | 6      | Section completed               |
|                                                           | Conferma                                    | 6      | successfully                    |

#### Click on "Upload thesis".

You will find again the information you provided for your application to graduate:

- thesis title
- keywords

These fields cannot be edited.

#### You can still edit the following fields:

- Abstract (compulsory)
- Abstract in English (optional)
- Thesis availability

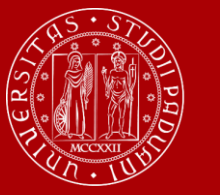

## How to upload the thesis in Uniweb

| E << 3 B 1 C 1                                                                                                    |
|----------------------------------------------------------------------------------------------------|
| Final thesis attachment                                                                                                    |
| Please check the final attachment added for your thesis. Attachment size cannot be over 40 megabytes and must be in PDF/A format |
| Uploaded attachments                                                                                                    |
| No attachments uploaded                                                                                                    |
| Add a new attachment                                                                                                    |
| Back                                                                                                    |

| atement on final th              | esis attachment                                                                          |  |
|----------------------------------|------------------------------------------------------------------------------------------|--|
| Attachment<br>name: *            | Sumame Name                                                                              |  |
| <                                | Supported file extensions: PDF/Apdf Alle pdf devono essere conformi alla specifica PDF/A |  |
| Attachment: *                    | +Seleziona file                                                                          |  |
|                                  | Surname_Name.pdf                                                                         |  |
| Confirm final<br>version of your | I hereby confirm this is the final version of my thesis                                  |  |
| thesis                           |                                                                                          |  |
| version of your<br>thesis        | offers the first straches are used as you want he allowed to modify it seconds.          |  |

Click on "Add a new attachment" to open a new screen. Then select your thesis.

The "Attachment name" field should be completed as follows: Surname\_Name.

Once you have uploaded your thesis, you will no longer be able to edit it and the status "Submitted" will appear on your dashboard.

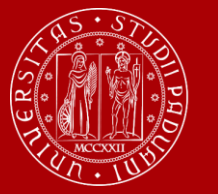

# How to upload the thesis in Uniweb

| Graduation application dashboard                                                                                |                                                                                    |  |  |  |  |
|----------------------------------------------------------------------------------------------------|------------------------------------------------------------------------------------|--|--|--|--|
| Please select your next step.<br>WXRNING<br>Before completing your graduation application please review and, if | necessary, update your contact details and consents under HOME>MASTER DATA, in the |  |  |  |  |
| "Personal record" page.                                                                                         |                                                                                    |  |  |  |  |
| Student                                                                                                    |                                                                                    |  |  |  |  |
| First name                                                                                                    |                                                                                    |  |  |  |  |
| Family name                                                                                                    |                                                                                    |  |  |  |  |
| Student identification number                                                                                   | 142.76                                                                             |  |  |  |  |
| Course                                                                                                    | at the later.                                                                      |  |  |  |  |
| Registration on Alma Laurea<br>Graduation application summary                                                   |                                                                                    |  |  |  |  |
| Graduation session/call details                                                                                 | View graduation session and call details.                                          |  |  |  |  |
| Status of your application                                                                                      | Submitted                                                                          |  |  |  |  |
| Session                                                                                                    | 2º PERIODO 2022/2023                                                               |  |  |  |  |
| Graduation call                                                                                                 | APPELLO UNICO DAL 13/07/2023 AL 17/07/2023                                         |  |  |  |  |
| Graduation call start date                                                                                      | 13/07/2023                                                                         |  |  |  |  |
| Edit application Cancel application Thesis summary                                                              |                                                                                    |  |  |  |  |
| Thesis details                                                                                                  | View thesis details.                                                               |  |  |  |  |
| Type of thesis                                                                                                  | written work                                                                       |  |  |  |  |
| Thesis title                                                                                                    | thesis title                                                                       |  |  |  |  |
| Repeat process to complete thesis information                                                                   |                                                                                    |  |  |  |  |
| Supervisor                                                                                                    | Type of supervisor                                                                 |  |  |  |  |
| CE TREPRETATION                                                                                                 | Supervisor                                                                         |  |  |  |  |
| List of thesis attachments                                                                                      |                                                                                    |  |  |  |  |
| Title                                                                                                    | Final title States                                                                 |  |  |  |  |
| Sumame Name                                                                                                    | Yes Approved                                                                       |  |  |  |  |
|                                                                                                    |                                                                                    |  |  |  |  |

At this point, your supervisor/Thesis Mentor has to approve your thesis upload.

The decision will be displayed on your Graduation application dashboard.

# Once the status is "Approved", you have completed the procedure.

The step-by-step procedure on how to upload your graduation work on Uniweb is available at this **page**.

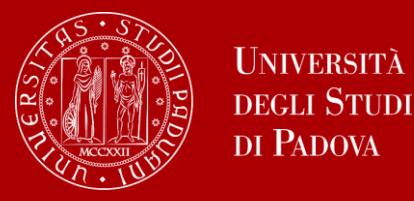

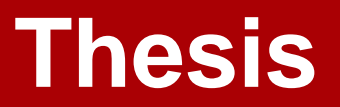

# The structure of your thesis should resemble that of a scientific article/paper (*remember that the thesis is <u>experimental</u>!*).

This means that you thesis should (roughly) include the following sections:

- Index
- Abstract
- Introduction
- Aims
- Materials and Methods
- Results
- Discussion and Conclusions

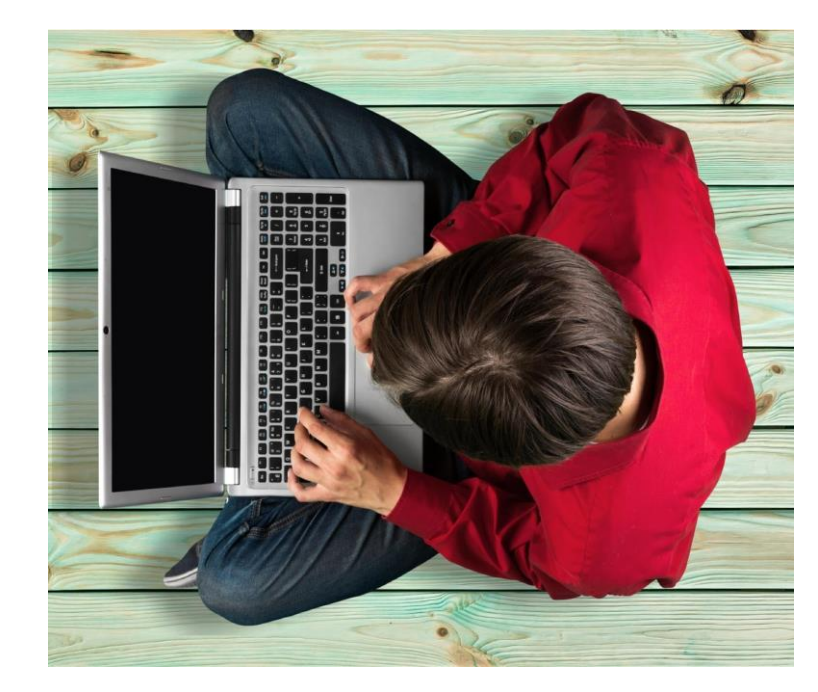

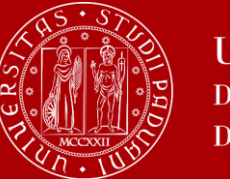

# How to apply in Uniweb

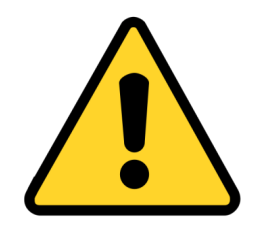

To be admitted to the graduation session, you must:

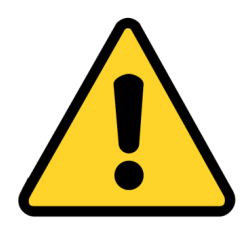

- have sat and recorded all the examinations of your study plan at least 15 days before the graduation dates;
- have **paid the tuition fees**;
- have asked your supervisor to approve your dissertation title and have submitted your dissertation in accordance with the procedure and by the set deadlines;
- have **paid the revenue stamp for graduation**, otherwise your student's records cannot be approved.

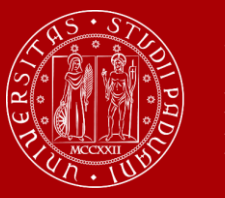

# **Final remarks**

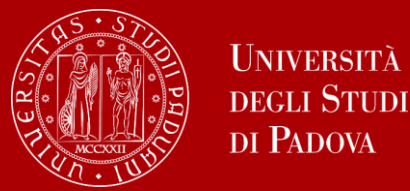

#### Don't miss the deadline

Each academic year, the University establishes **four** graduation periods. These periods refer to the current academic year 2024/25:

#### https://www.unipd.it/en/graduation

#### First period:

Graduation application: from November 18, 2024 to January 21, 2025

**Second period**: Graduation application: from February 24, 2025 to May 6, 2025

Third period A:

Graduation application: from Wednesday, June 18, 2025 to July 15, 2025

Third period B:

Graduation application: from August 18, 2025 to October 7, 2025

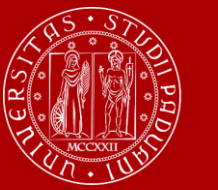

#### Don't miss the deadlines

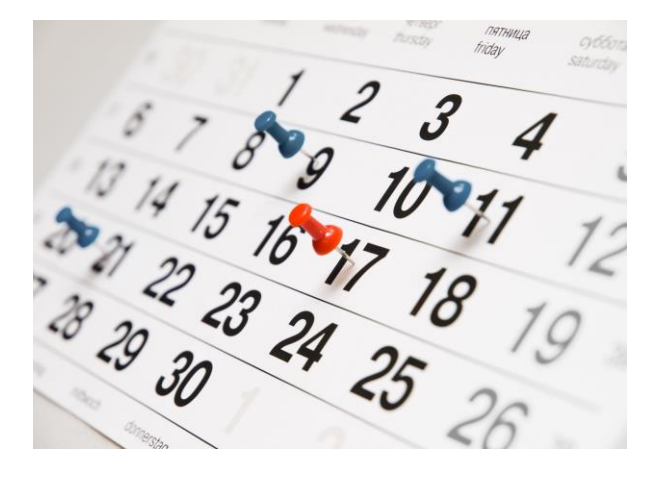

**Note**: *third period A and third period B* are two different periods and therefore require two different applications to graduate.

Always double check also on DSF website here.

| Graduation sessions Master's Degree in Pharmaceutical Biotechnologies, a.y. 2024/25 |                        |                |                       |                   |                            |  |
|-------------------------------------------------------------------------------------|------------------------|----------------|-----------------------|-------------------|----------------------------|--|
|                                                                                     | 1 <sup>st</sup> period |                | 3 <sup>rd</sup> perio | od - A            | 3 <sup>rd</sup> period - B |  |
| Discussion                                                                          | 19 and 20 February     | 16 and 17 July | PhD students session  | 8 and 9 October   | 10 and 11 December         |  |
| Graduation ceremony                                                                 | 21 February            | 18 July        | 19 September          | 10 and 11 October | 12 and 13 December         |  |

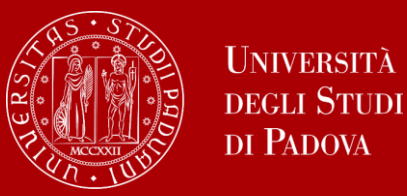

#### The final countdown: Graduation sessions

The graduation session is the last step for graduating.

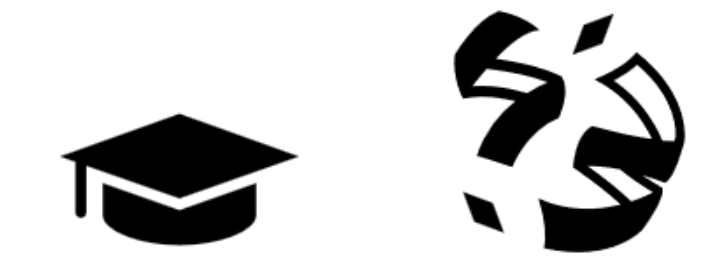

The discussion of the thesis and the final ceremony take place on different days

During the discussion of the thesis, you will **present and defend the thesis** in front of a Thesis Discussion Degree Board (Commissione di discussione tesi), consisting of three members: the Supervisor/Thesis Mentor, the Chair of the Board and the Examiner/Opponent and you will **receive a grade for it**.

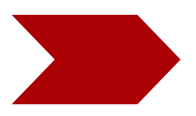

During the final ceremony you will receive your diploma and final grade.

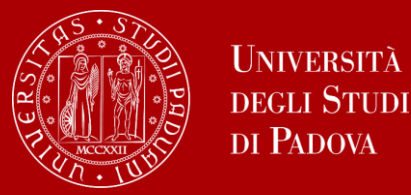

The final Italian graduation grade is expressed in one-hundred-and tenths (n/110).

The final exam is considered *passed* when the candidate has obtained a grade of at least 66/110.

The highest grade is 110/110 and it can be attributed with honours/cum laude ("lode").

The final graduation grade is expressed as a percentage and as the sum of :

- the weighted average of the marks weighed with the related credits
- the increase/decrease of the mark, expressed in 110, achieved on the final exam
- an eventual increase of marks linked to the awarding of the degree.

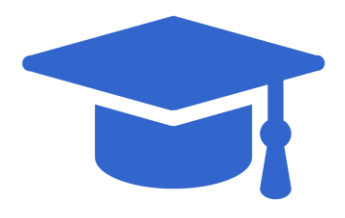

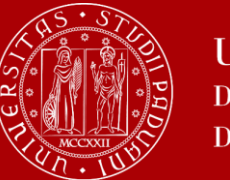

#### **Final Grade**

The Thesis Discussion Degree Board can attribute up to a maximum of **10 points** to the thesis

- The Supervisor's proposal: maximum 5 points
- The Opponent's and Chair of the Board proposal maximum 5 points .

When appropriate, **the Thesis Discussion Degree Board can propose the student for honors**.

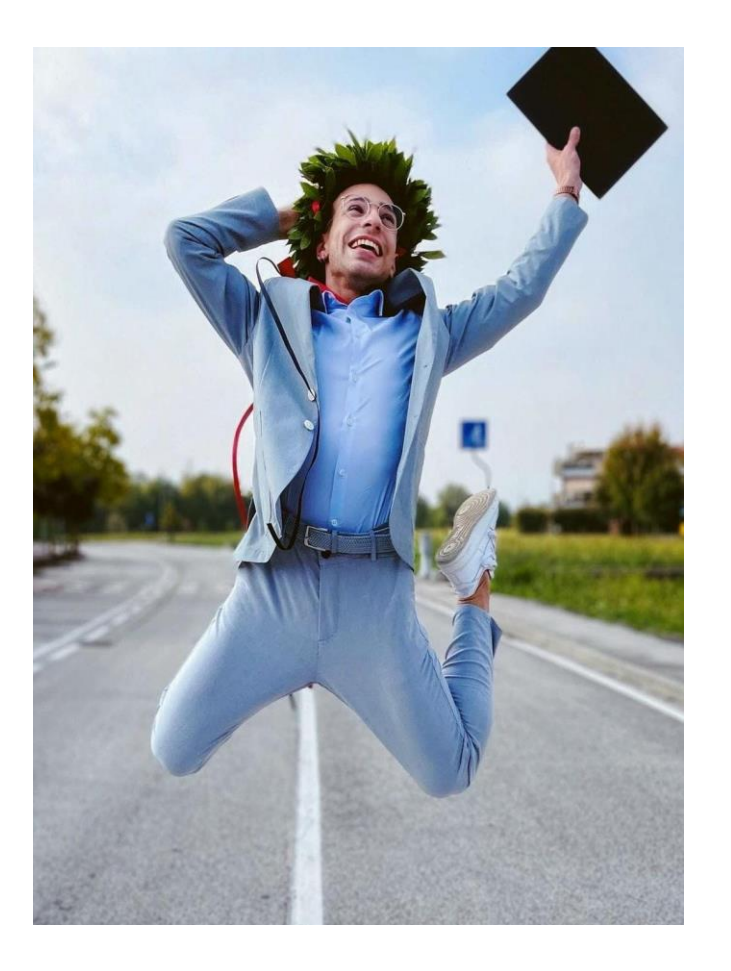

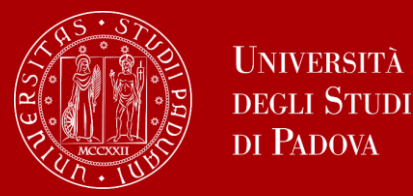

#### **Final Grade**

- The Thesis Discussion Degree Board draws up a report that will be acquired by the Exam Thesis Degree Board (five members).
- The score of the Exam Thesis Degree Board is the sum of:
- 1 point, assigned if the student graduates within the official end of the degree course;
- 0,2 points, assigned for every "lode" acquired (up to a maximum of 5).
- The "cum laude" proposal can only be advanced when the weighted average of the grades is not lower than 113/110. To award the honors the proposal must be accepted by 3 members of the Degree Board and only if the student awards 10 points during thesis discussion.

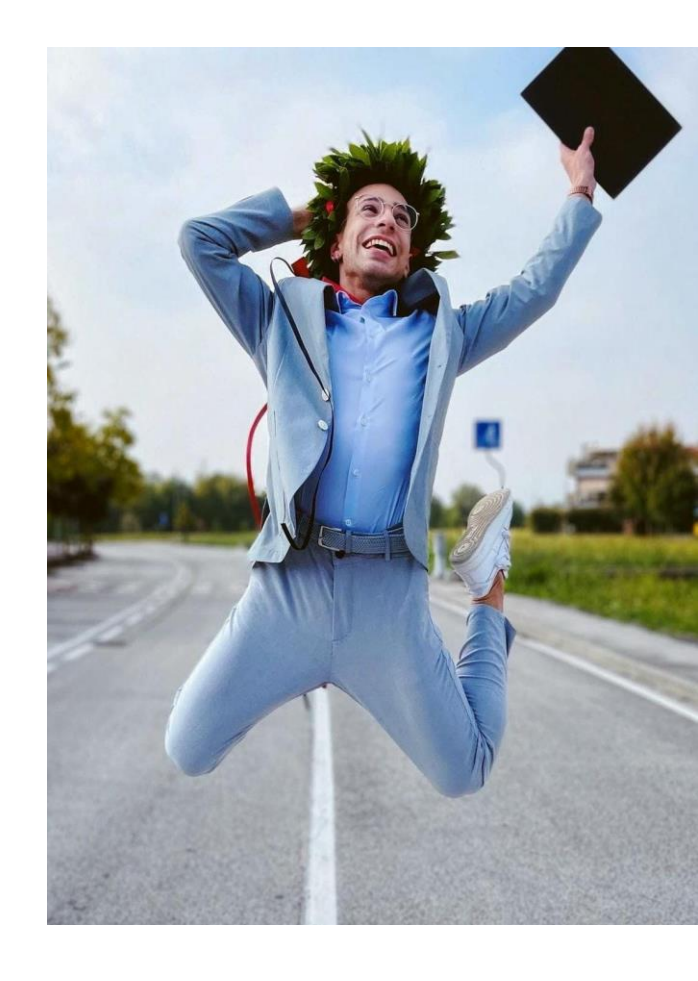

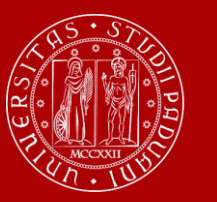

### How to collect your diploma

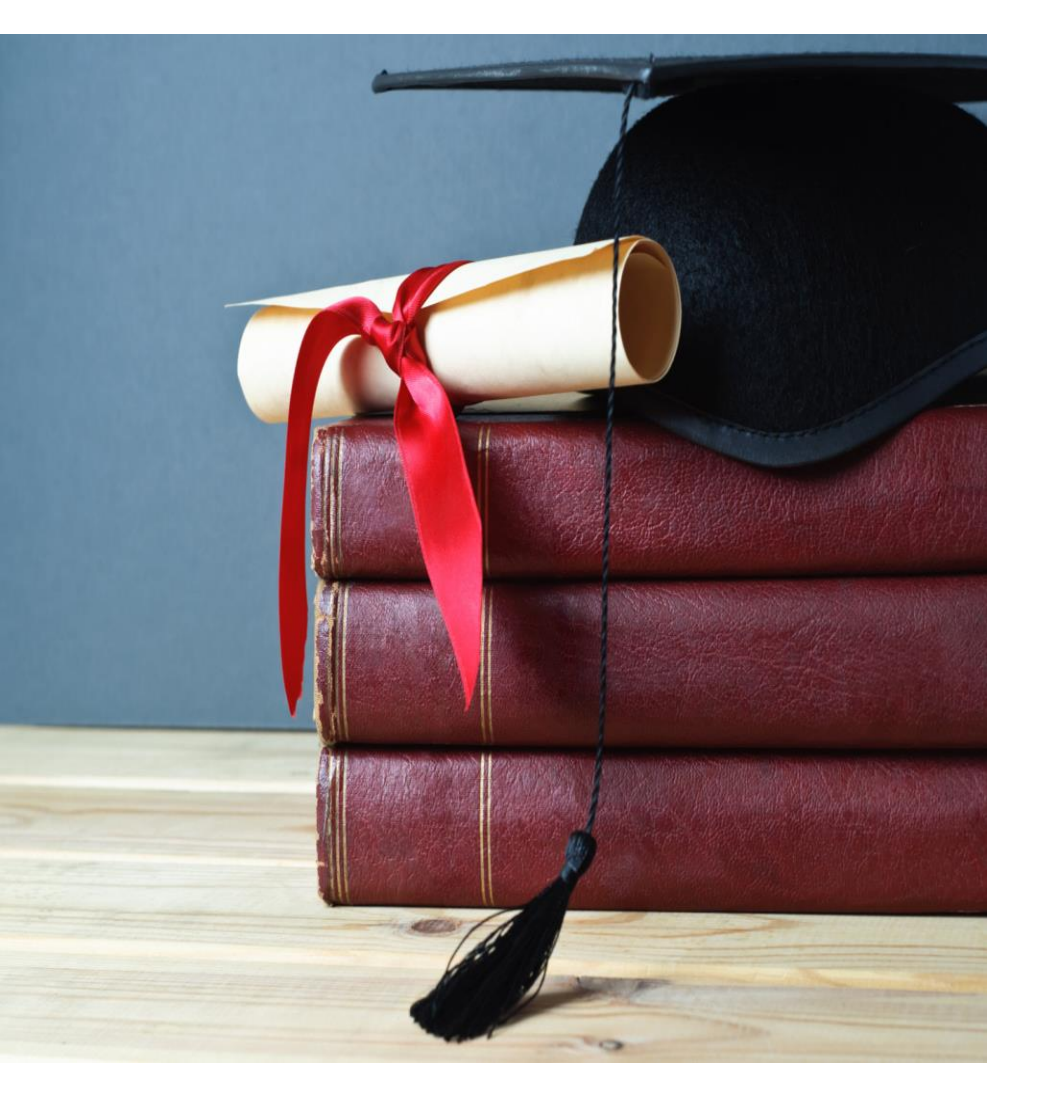

The consignment of the diploma takes place on the day of your proclamation.

Diplomas are issued in **ITALIAN** and contain:

- The graduate's personal information
- Qualification obtained
- Graduation date

Graduates are also issued with the <u>Diploma Supplement</u>, a digital informative report in two languages (English and Italian), describing the nature, the level, the context, the content, and the status of the studies carried out and successfully completed by the student, according to standards agreed by the European Commission, the Council of Europe and UNESCO.

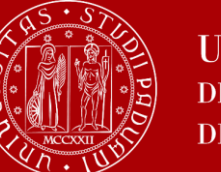

#### How to collect your diploma

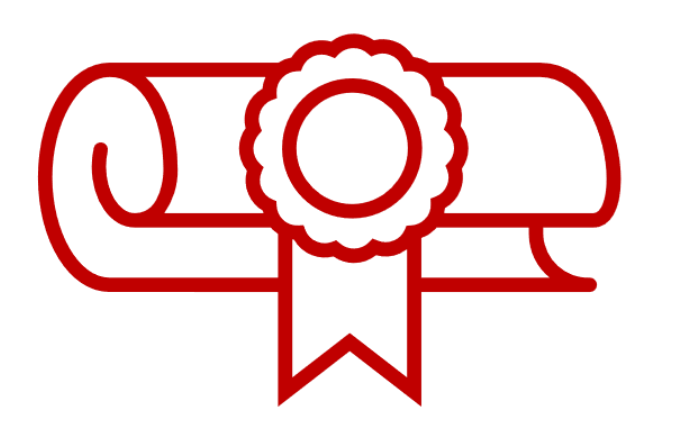

Alternatively, you can apply for **shipment of the diploma**:

- via email to conseguimentotitolo.studenti@unipd.it
- or via registered mail to: Ufficio Carriere studenti, Lungargine del Piovego 2/3, 35131 Padova

#### **Replacement of the Degree Diploma**

If the original diploma gets lost or destroyed, or if the personal information changes, you can apply for a replacement diploma, by proving the change in personal information, the loss or destruction of the original. The replacement diploma complies with the layout in force at the time of application.

You can apply:

- via email to: conseguimentotitolo.studenti@unipd.it
- or via registered mail to: Ufficio Carriere studenti, Lungargine del Piovego 2/3, 35131 Padova

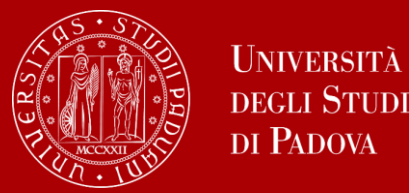

The University of Padua has made some types of self-certification of career available to its students: <u>https://www.unipd.it/en/Self-certifications</u>

The self-certifications are available for printing in Uniweb, section Home > Certificates

There are two self-certifications available for graduates:

- Self-certification of academic qualification and transcript of records
- Self-certification of tuition fees per calendar year (current and previous year)

Other types of **certificates**, which are **official documents** are issued by the University of Padua, stating information on students' career.

You can use certificates when dealing with private bodies and institutes abroad: <a href="https://www.unipd.it/en/certificates">https://www.unipd.it/en/certificates</a>

### **Digital Certificates**

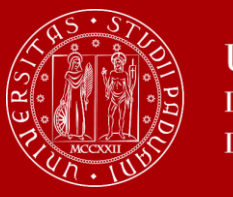

Università degli Studi di Padova

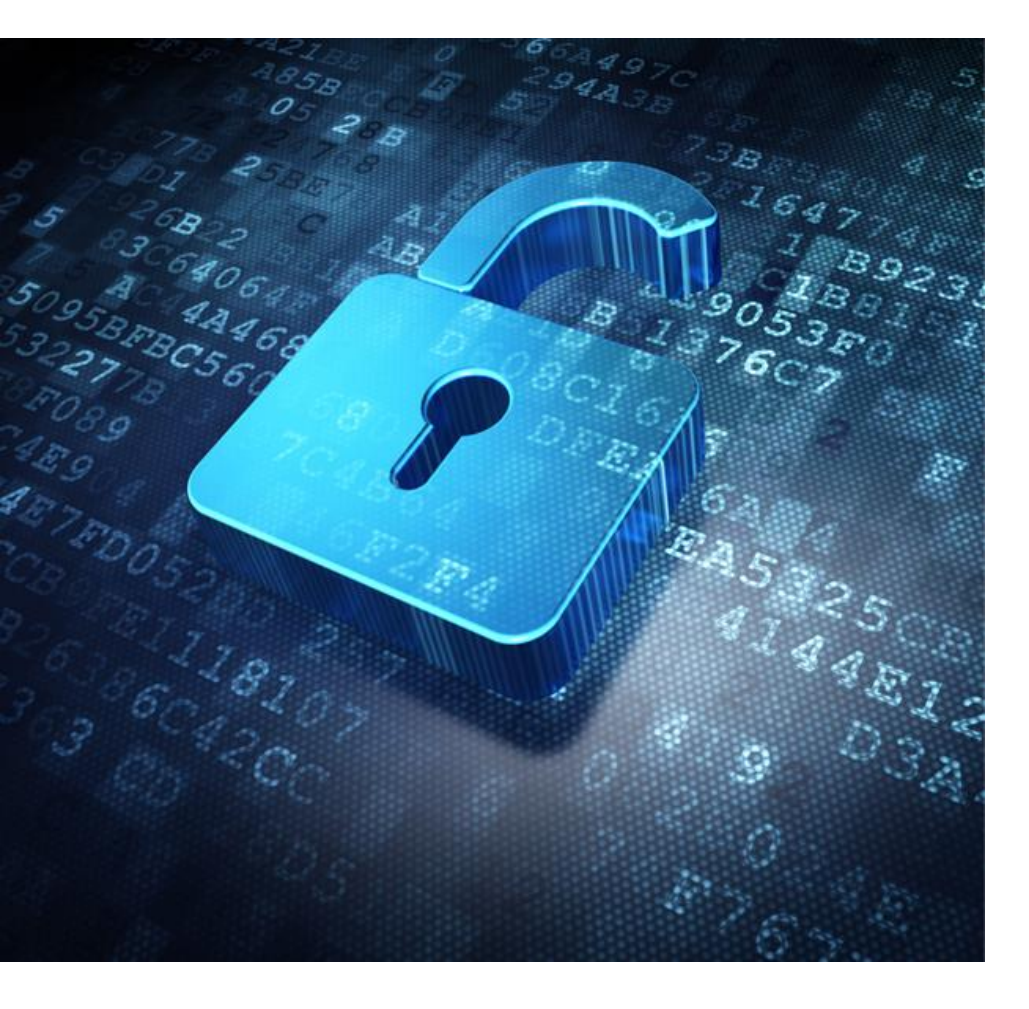

Each graduate will automatically receive an email sent from the Bestr platform for the collection of the Open Badge and subsequently for the collection of the Digital Certificate.

The digital certificate will allow you to easily **share** your **educational qualification** via the main social networks and allow those who receive it to verify its authenticity automatically.

For more information:

**Open Badges:** <u>https://www.unipd.it/en/open-badge</u>

Digital Certificates: <u>https://www.unipd.it/en/blockcerts-digital-</u> certificates

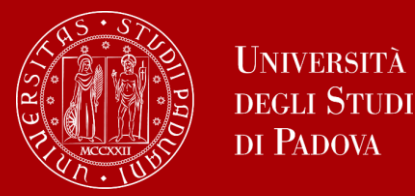

#### Key points

#### Key points

- Take your time to look for a laboratory which could be of your interest
- Take your time to check Professors' research topics and their availability to be supervisors/Thesis Mentors
- Make sure to comply with all mandatory steps: submit the thesis internship application form and SOP in due time
- Make sure to be up to date with tuition fees payments
- Register for graduation on UNIWEB within the deadlines

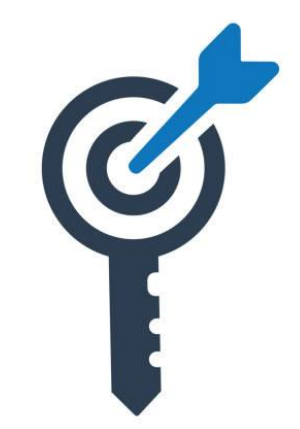

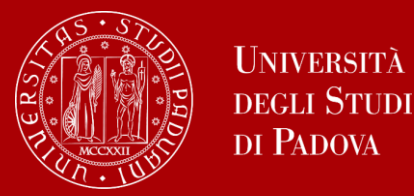

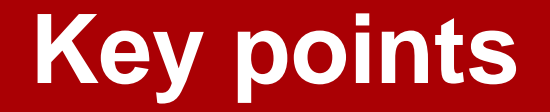

#### Key points

- The 1<sup>st</sup> step should be completed as soon as possible in order to allow the supervising professor to give her/his approval in time to complete the 2<sup>nd</sup> step
- After the application for the degree has been submitted, the study plan may no longer be changed
- Payment of the €16 is also compulsory in the case of cancellation of a degree application

#### CHECK THE DEDICATED FAQ!

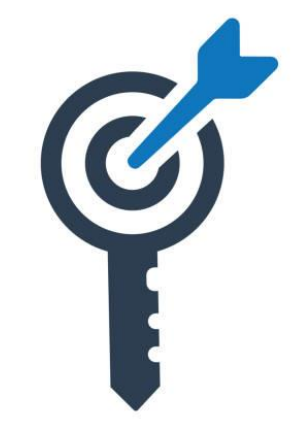

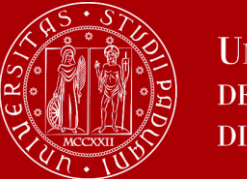

#### **Useful contacts**

Any questions? Get in touch!

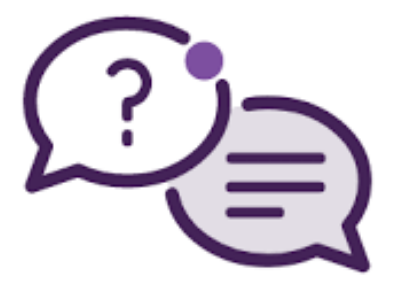

Email to:

Didactics Office: didattica.dsf@unipd.it